## Инструкции за ползване на училищен гугъл профил за качване на учебни материали и проверка на знанията

## І. Качване на учебни материали

1. В лентата за търсене на браузера напишете:

<u>https://gmail.com</u> или следвайте този линк чрез посочване с курсора на мишката адреса на линка.

2. В полето "имейл адрес" напишете <u>su.mr.dryanovo@gmail.com</u> и натиснете "НАПРЕД".

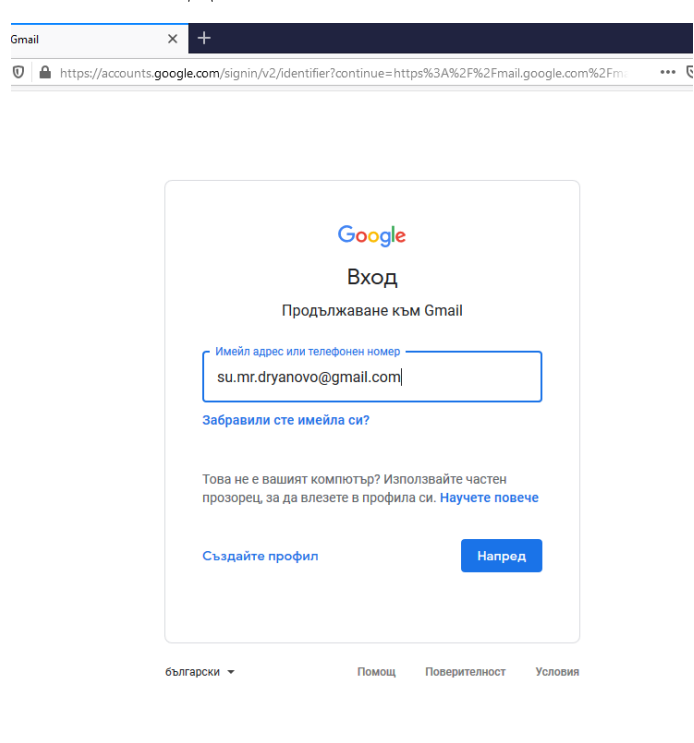

3. В полето "Въведете паролата" напишете dryanovo и натиснете "НАПРЕД".

|                                          | Google       |           |
|------------------------------------------|--------------|-----------|
| СУ Ма                                    | ксим Рай     | КОВИЧ     |
| 💿 su.mr.o                                | dryanovo@gma | ail.com 🗸 |
| <ul> <li>Въведете паролата си</li> </ul> |              |           |
| dryanovo                                 |              | Ŕ         |
| Забравили сте парс                       | олата си?    | Напред    |
|                                          |              |           |
|                                          |              |           |

4. Горе дясно посочете иконата с точиците.

| Gmail – безплатно хранилище 🗙                               | M Bx. noщa (1) - su.mr.dryanovo: X 🍐 Hos pasgen X 🕂                                         | - @ ×                                                        |
|-------------------------------------------------------------|---------------------------------------------------------------------------------------------|--------------------------------------------------------------|
| $)  ightarrow$ C' $oldsymbol{\hat{u}}$                      | A https://mail.google.com/mail/u/0/#inbox                                                   | ··· 🗟 🎝 🔤 🖉                                                  |
| = M Gmail                                                   | <b>Q</b> Търсене в пощата                                                                   |                                                              |
| Ново съобщение                                              | □ • C :                                                                                     | 1-1 or 1 < > 🗗 🔹 🛱                                           |
| Вх. поща 1                                                  | Социални 🗣 Рекламни с                                                                       | ъобщения                                                     |
| 🚖 Със звезда                                                | 🗌 📩 Екипът на общността. Завършете настройването на профила си в Google - (                 | Google знаме Здравейте, СУ М 14:33                           |
| Отложени                                                    |                                                                                             | °                                                            |
| <ul> <li>Изпратени</li> <li>Чернови</li> <li>Още</li> </ul> | 10% Профилът бе Създаден Ваучете как да използвате Gmail                                    | Изтегляне на Gmail ×<br>за мобилни<br>устройства +           |
| СУ Максим — +                                               | Ход на настройването Избиране на тема 💮 Импортиране на контакти и поща                      | Промяна на<br>изображението на<br>поребителския<br>профил    |
| 55<br>Няма скорошни разговори<br>Започване на нов           | Използвате 0 ГБ (0%) от 15 ГБ Условия - Поверителност - Правила на програмата<br>Управление | Последна активност в профила: преди 21 минути<br>Подробности |
|                                                             |                                                                                             | Activate Windows<br>Go to Settings to activate Windows.      |
| ÷ 🕈 📞                                                       |                                                                                             | ~                                                            |

5. Посочете иконата "Диск". Ще се отвори нов подпрозорец (tab), който ще се вижда съдържанието на Вашия Гугъл Диск.

| 🞽 Gmail – безплатно хранилище 🗙 🛛 M              | Вх. поща (1) - su.mr.dryanovol 🗙 🖕 Нов раздел 🗙 🕂                                                                                                    |          | -         | o ×      |
|--------------------------------------------------|----------------------------------------------------------------------------------------------------|----------|-----------|----------|
| ← → ♂ ଢ                                          | ♥ ▲ https://mail.google.com/mail/u/0/#inbox                                                                                                    | • ⊠ ☆    | \ ⊡       |          |
| = M Gmail                                        | Q Търсене в пощата -                                                                                                    |          | 0:        |          |
| Ново съобщение                                   | С :<br>Ссновна Социални Рекламни съобщени                                                                                                    | С        | G         | <b>?</b> |
| Вх. поща 1                                       | 🗌 🔶 Биларт из общиостта — Зарършете изстройването на профила си р Google - Google з                                                                                                    | Профил   | Търсене К | арти     |
| <ul> <li>Със звезда</li> <li>Отложени</li> </ul> | Д скліты на общността. Зав вршете пастрояването на профила си в ободе - ободе за<br>зав вршете пастрояването на профила си в ободе - ободе за                                                                                                    |          | <u>6</u>  | 4        |
| > Изпратени                                      |                                                                                                    | YouTube  | Новини G  | imail    |
| Чернови<br>~ Още                                 | 10% профильть че създаден Създаден Съз | 8        |           | 31       |
| СУ Максим — +                                    | Ход на настройването Избиране на тема (**) Импортиране на контакти и поща                                                                                                    | Контакти | Диск Кал  | тендар   |
|                                                  |                                                                                                    | GX       | - 💠 🛛 🌔   |          |
|                                                  | Използвате 0 ГБ (0%) от 15 ГБ Условия · Поверителност · Правила на програмата Послед<br>Управление                                                                                                    | Преводач | Снимки    | Duo      |
| Няма скорошни разговори                          |                                                                                                    |          |           |          |

6. За всеки един учител е създадена папка, която е именувана с неговото име.

| $\langle \leftarrow \rangle$ | C' û                            | 🛛 🗎 https://drive.google.com/drive/my-drive | ⊘ ☆                         | III\ 🗉 📽 | ≡ |
|------------------------------|---------------------------------|---------------------------------------------|-----------------------------|----------|---|
|                              | Диск                            | <b>Q</b> Търсене в Диск                     | • ⑦ @                       | 3 🎫      | C |
| +                            | Създаване                       | Моят диск 👻                                 | I                           |          | 0 |
| •                            | Моят диск                       | Папки                                       | Име 个                       |          | 0 |
| 8                            | Споделени с мен                 | Виолина Копаранова 🖿 Даниела Йорданова      | инка Иванова 📄 Елена Кирова |          |   |
| $\bigcirc$                   | Скорошни                        |                                             |                             |          | + |
| $\stackrel{\wedge}{\simeq}$  | Със звезда                      | Переонора минчева                           | красимир Андреев            |          |   |
| Ū                            | Кошче                           | Маргарита Атанасова Мария Маркова           | ин Ботев Роза Дачева        |          |   |
|                              | Хранилище                       | Росица Марчева Светла Несторова Свет        | ла Станева Славчо Илиев     |          |   |
|                              | Използвано: 0 байта от 15<br>ГБ |                                             |                             |          |   |
|                              | Покупка на хранилище            | Стела Стефанова Тоня Ноева-Донева Цена      | Дянкова                     |          |   |
|                              |                                 |                                             |                             |          |   |
|                              |                                 |                                             |                             |          |   |
|                              |                                 |                                             |                             |          |   |

С двойно щракване върху папката, тя се отваря и може да качвате Вашите учебни или изпитни материали.

7. Качвате на папка/файл става чрез натискане на десен бутон на мишката някъде на екрана, след което се появява контекстно меню:

Удобството е, че може едновременно да качвате цяла папка с файлове, а не да качвате файловете един по един.

Действията с файлове се извършва чрез натискане на десен бутон на мишката върху съответната папка/файл:

## II. Създаване на тестове за проверка на знания

За да може да създавате изпитни тестове, които да не могат да бъдат компрометирани от учениците, е необходимо всеки един от Вас да създаде свой Гугъл профил. Създаването става чрез бутона "Създайте профил" по начина описан в т.1 и т.2.

От личния Ви Гугъл диск (вход по т.5) избирате "Създаване":

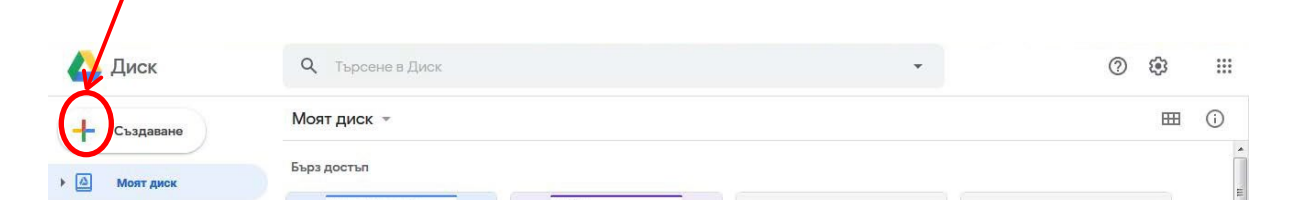

Излиза падащо меню, от което избирате полето "Още":

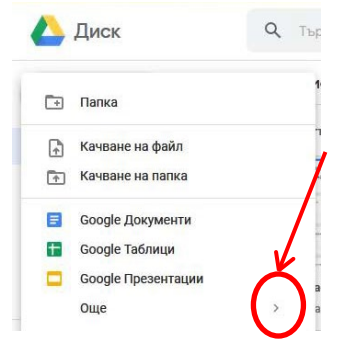

От вторичното падащо меню изберете "Гугъл Формуляри":

| + | Папка                   |       | 1C     | κŦ                      |                                   |
|---|-------------------------|-------|--------|-------------------------|-----------------------------------|
| Â | Качване на файл         |       | ъ      | 1                       |                                   |
| Ŷ | Качване на папка        |       | H O DP | юконтролі<br>ни наравен | Ha TeMa<br>crea®                  |
| E | Google Документи        |       | -      |                         | No ser o de ser                   |
| Ŧ | Google Таблици          |       |        | 1                       |                                   |
|   | Google Презентации      |       | 30     | X                       | онални нерав 🗏 Blank Or           |
|   | Още                     | >     | (      |                         | Google Формуляри                  |
|   | Хранилище               |       | ٦,     |                         | Google Чертежи                    |
|   | Използвано: 10 ГБ от 15 | име Т | S      |                         | Google My Maps                    |
|   | ТБ                      |       | за     | =                       | Google Сайтове                    |
|   | Покупка на хранилище    | -     | _      | •                       | Google Jamboard                   |
|   |                         |       | Пр     |                         |                                   |
|   | Покупка на хранилище    | -     | ЗА     | •••                     | Google Сайтове<br>Google Jamboard |
|   |                         | _     | _      | ⇒                       | Приложен скрипт на Google         |

Описанието на създаване на онлайн тестове може да намерите на този линк:

https://www.digitalteachers.eu/resources/unit/тестове-и-анкети-сgoogleформуляри/

Споделянето на тестовете Ви в училишния гугъл профил става чрез посочване на опцията "Изпращане чрез имейл" на адреса

su.mr.dryanovo@gmail.com

| 🛱 Всичног про<br>заплазение и | заета бохов.<br>Диск                                                 |          | ۴ | *( | ИЗПРАЩА | HE |  |
|-------------------------------|----------------------------------------------------------------------|----------|---|----|---------|----|--|
|                               | Изпращане на формуляра 🛛 🛛 🗙                                         |          |   |    |         |    |  |
|                               | Сподели в<br>По имена адресите Вграждане<br>В сайт<br>Изпращане чрез | точки: О |   |    |         |    |  |
| Тес                           | Връзка Копирай линка и го сподели                                    |          |   |    |         |    |  |
| Описань                       | https://goo.gl/forms/DUQNEgOkjdw5MFmn2                               |          |   |    |         |    |  |
| Имет                          |                                                                      |          |   |    |         |    |  |

Резултатите ще може да виждате във Вашия личен Гугъл профил > Гугъл Диск > Формуляри > Отговори:

| 🔋 Неозаглавен формуля | <b>o</b> ☆ |                   | Ô                    | 0 | ٤ | Изпращане |
|-----------------------|------------|-------------------|----------------------|---|---|-----------|
|                       |            | Въпроси Отговори  |                      |   |   |           |
|                       | 0 отговора |                   | 0                    | : |   |           |
|                       |            |                   | Приемане на отговори | • |   |           |
|                       |            | Чакат се отговори |                      |   |   |           |

Запомнете! Когато създавате тест, започнете с поле за име, клас, номер и специалност на ученика. Така отговорите, които получите, няма да бъдат анонимни и ще може да оцените знанията на своите ученици.